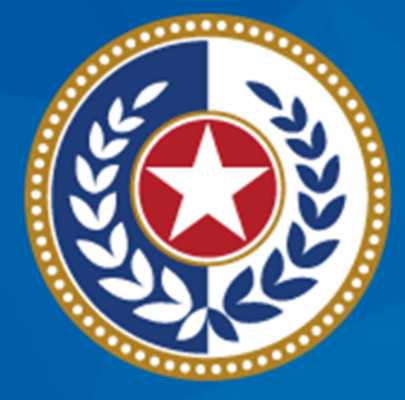

#### TEXAS Health and Human Services

Texas Department of State Health Services

### Tuberculosis and Hansen's Disease Unit NEDSS Tuberculosis (TB) Training Course for Public Health Regions and Local Health Departments (R/LHDs)

February 2024

## Course Number 6: Contact Investigations

### After completing this course, you should be able to:

- Enter TB contact investigations in NEDSS;
- Create investigations for TB contacts; and
- Link and update TB contacts to their source.

# Entering a TB Contact Investigation

### **Example: Michaels Scott's Cl**

Michael Scott has active pulmonary TB and now a contact investigation must be conducted.

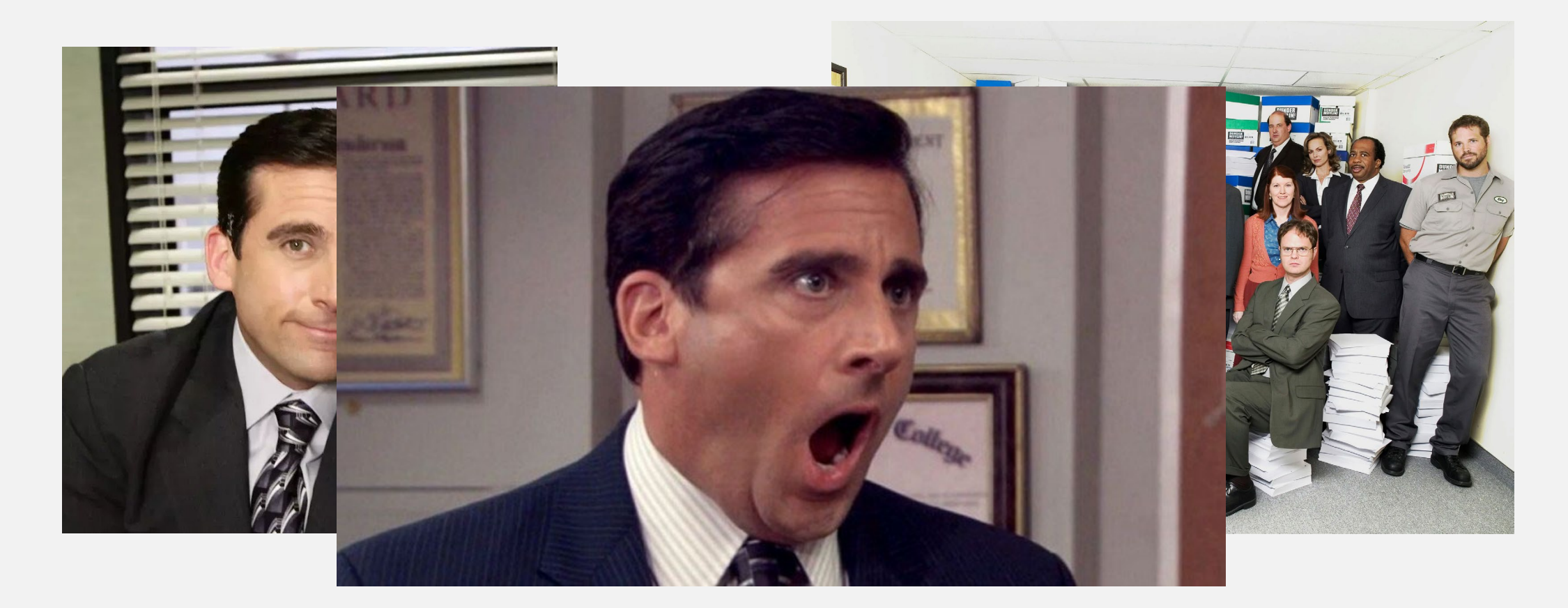

| ntering Contact                                                  | Investigation Detai                                                                                                    | S                                                                                             |
|------------------------------------------------------------------|----------------------------------------------------------------------------------------------------|-----------------------------------------------------------------------------------------------|
| Michael Gary Scott   Male   03/15/1960 (63 Years)                |                                                                                                    |                                                                                               |
| Investigation ID: CAS483805319TX01                               | Created: 12/06/2023                                                                                                    |                                                                                               |
| Investigation Status: Open                                       | Case Status: Confirmed                                                                                                    | Notification Status:                                                                          |
| Patient Case Info TB History Tul                                 | Derculosis TB Disease Only MDR TB LTBI Only TB TB<br>D                                                                                                    | rehensive<br>reatment<br>etails Contact<br>Investigation Contact Records Supplemental<br>Info |
| Go to: Contact Investigation   TB Exposure Repeating Block   Hic | den questions - Contact Investigation Tab                                                                                                    |                                                                                               |
| Collapse Sections                                                |                                                                                                    | Locate the <b>Contact</b>                                                                     |
| Contact Investigation                                            |                                                                                                    | Investigation Tab for the                                                                     |
| Collapse Subsections     Risk Assessment                         |                                                                                                    | source case                                                                                   |
|                                                                  | ☆Contact Investigation Type:                                                                                                    | ×                                                                                             |
| For guidance on calculating infectious period dates review DSHS  | <ul> <li>★ Is this a sentinel event?:</li> <li>★ Infectious Period Start Date:</li> <li>★ Infectious Period End Date:</li> <li>■</li> <li>B Form TB-425, Tuberculosis Infectious Period Calculation Sheet.</li> </ul> | Use the <b>Contact</b><br>Investigation section to<br>enter details about the CI              |
|                                                                  | Patient Initial Interview Date: 12/06/2023                                                                                                    |                                                                                               |
| In the <b>Risk Assessment</b> and <b>Interview</b>               | Patient Interviewed By: Toby Flenderson                                                                                                    |                                                                                               |
| information about the type Cl                                    | Second Interview Performed By:                                                                                                    |                                                                                               |
| infectious periods, and CI interviews                            | Second Interview Date:                                                                                                    |                                                                                               |

#### **Reminder:**

- An initial interview for suspected or confirmed TB should be conducted within three working days of a patient being reported to the TB program.
- Patients who are AFB sputum smear positive and/or have chest imaging revealing cavitation must have the second interview seven days after the initial interview

#### **Entering Index Case Epidemiologic History**

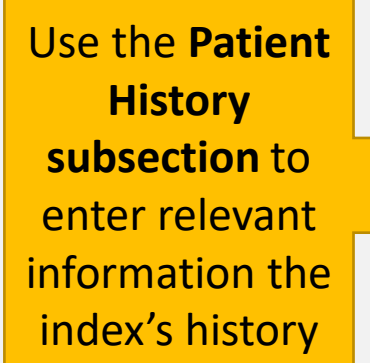

| Patient      | Case Info            | TB History       | Tuberculosis      | TB Disease<br>Only              | MDR TB                                                                                   | LTBI Only      | Comprehensive<br>TB Treatment<br>Details | Contact<br>Investigation | Contact<br>Records | Supplemental<br>Info |
|--------------|----------------------|------------------|-------------------|---------------------------------|------------------------------------------------------------------------------------------|----------------|------------------------------------------|--------------------------|--------------------|----------------------|
| Go to: Conta | act Investigat       | ion TB Expos     | sure Repeating B  | lock   Hidden o                 | uestions - Co                                                                            | ontact Investi | igation Tab                              |                          | _                  |                      |
| Collapse Se  | <u>ctions</u>        |                  |                   |                                 |                                                                                          |                |                                          |                          |                    |                      |
| Contact      | Investigati          | on               |                   |                                 |                                                                                          |                |                                          |                          |                    | Back to top          |
| Collapse Sul | bsections<br>essment |                  |                   |                                 |                                                                                          |                |                                          |                          |                    |                      |
|              | / Details            |                  |                   |                                 |                                                                                          |                |                                          |                          |                    |                      |
| Patient H    | listory              |                  |                   |                                 |                                                                                          |                |                                          |                          |                    |                      |
|              | Congregate           | Setting Histo    | ory (within past  | 2 years): Yes                   | *                                                                                        |                |                                          |                          |                    |                      |
|              |                      | с                | ongregate Setti   | ng Type:<br>Jai<br>Se           | e <i>Ctrl to sele</i><br>Ifway House<br>meless Shelt<br>tel<br>12 School<br>Iected Value | ect more than  | none)                                    |                          |                    |                      |
|              |                      | Other C          | ongregate Setti   | ng Type:                        |                                                                                          |                |                                          |                          |                    |                      |
| REMINDER     | R: Submit DS         | HS Form 12-1     | 2104, Incident Re | eport Form, to                  | Central Offic                                                                            | e (TBEpi@ds    | shs.texas.gov)                           |                          |                    |                      |
| Has pa       | tient travele        | d while exper    | riencing TB sym   | ptoms?: Yes                     | ~                                                                                        |                |                                          |                          |                    |                      |
|              |                      |                  | Transportatio     | on Mode: (Us<br>Bu<br>Ca<br>Ott | e Ctrl to sele                                                                           | ct more than   | none)                                    |                          |                    |                      |
|              |                      |                  |                   | Se                              | lected Value                                                                             | s: Airplane    |                                          |                          |                    |                      |
|              |                      |                  | Length of Trip    | (hours): 5                      |                                                                                          |                |                                          |                          |                    |                      |
| REMINDER     | : Contact Ce         | entral Office (T | BEpi@dshs.texa    | s.gov) if Flight                | Investigation                                                                            | or Travel Re   | estriction Indicated                     |                          |                    |                      |

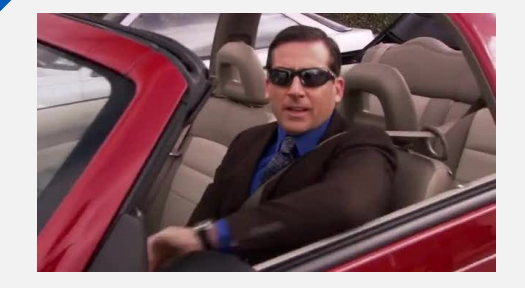

Reminder:

- Contact the Tuberculosis and Hansen's Disease Unit's Epidemiology team at <u>TBEpi@dshs.texas.gov</u>
  - if you have any questions about the contact investigation process

### **Entering Exposure Locations**

| Exposure Locations               |                                  |                                                        |                                  |                         |                               |                                   |
|----------------------------------|----------------------------------|--------------------------------------------------------|----------------------------------|-------------------------|-------------------------------|-----------------------------------|
| Exposure L                       | _ocation Name                    | Exposure Location Type                                 | Start Date At<br>Location        | End Date At<br>Location | Is this a Congregate Setting? | Estimated Number Contacts Exposed |
| No Data has been entered.        |                                  | · · · · · · · · · · · · · · · · · · ·                  | ·                                | ·                       |                               |                                   |
|                                  |                                  | ★ Exposure Location Name: Dunder                       | Miflin HQ                        |                         |                               |                                   |
|                                  |                                  | Exposure Location Type: Office/V                       | Vorkplace                        | ~                       |                               |                                   |
|                                  | *                                | Address of Exposure Location:                          |                                  |                         |                               |                                   |
|                                  |                                  | ★ Start Date at This Location: 10/06/2                 | 023                              |                         |                               |                                   |
|                                  |                                  | ★ End Date at This Location: 12/06/2                   | 023                              |                         |                               |                                   |
|                                  | *                                | Is this a Congregate Setting?: No                      | *                                |                         |                               |                                   |
|                                  | 🛧 Estima                         | ted Number Contacts Exposed: 20                        |                                  |                         |                               |                                   |
|                                  |                                  |                                                        | _                                |                         |                               | Add                               |
| Use the <b>Exp</b><br>might have | osure Location<br>exposed others | repeating block to rep<br>to TB during their infe      | port all locati<br>ectious perio | ons where t<br>d        | the index case                |                                   |
| Ado<br>ide                       | d details about e<br>ntified     | each location includin                                 | g type, dates                    | , and numb              | er or contacts                |                                   |
|                                  | Once com<br>may enter            | olete click <b>'Add'</b> to po<br>multiple exposure lo | pulate this in cations           | nformation              | in the chart above. Use       | rs                                |

### Demo Part 1

Entering TB Contact Investigations <a href="https://vimeo.com/901264831/8b26aa0064?share=copy">https://vimeo.com/901264831/8b26aa0064?share=copy</a>

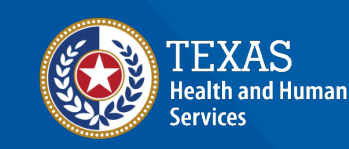

Texas Department of State Health Services

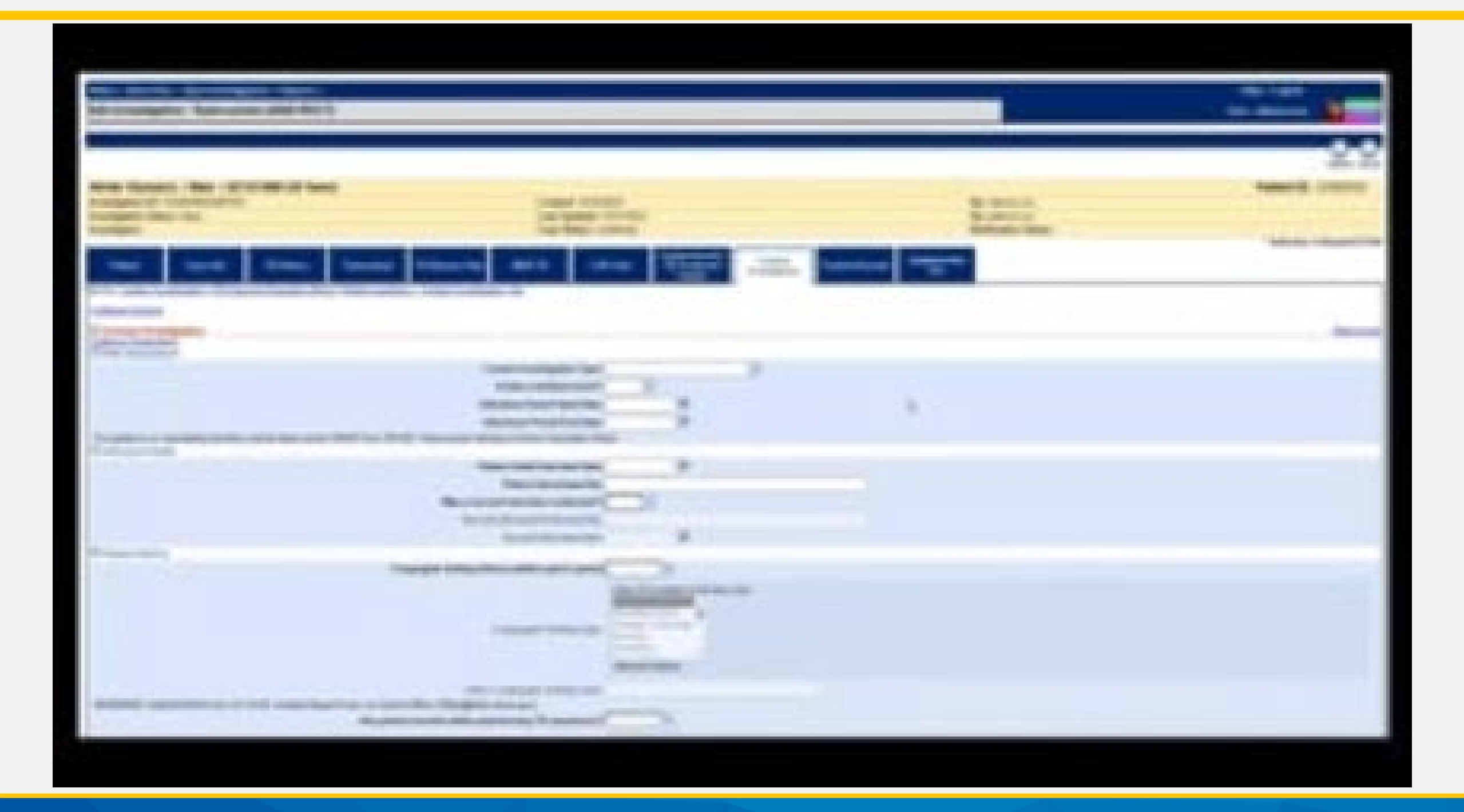

# Create Investigations for TB Contacts

### **Creating Investigations for Contacts:** Search for a Patient File

| Patient Search                                                                                         | ⊡                       |                   |
|----------------------------------------------------------------------------------------------------|-------------------------|-------------------|
| Search Demographics<br>(By default, search uses 'Starts With'. To search using                         |                         |                   |
| Contains', enter % at start of text or use Advanced Search Last Name: Kap                              | Using the<br>informatio | e<br>on<br>og the |
| DOB: 01/01/1982                                                                                        | contact                 |                   |
| Current Sex:                                                                                           | for a Patient Fi        | ile for           |
| Event ID Type:                                                                                         | the named col           | intact.           |
| (Separate IDs by commas, semicolons, or spaces)           Search         Clear         Advanced Search | Ţ                       |                   |

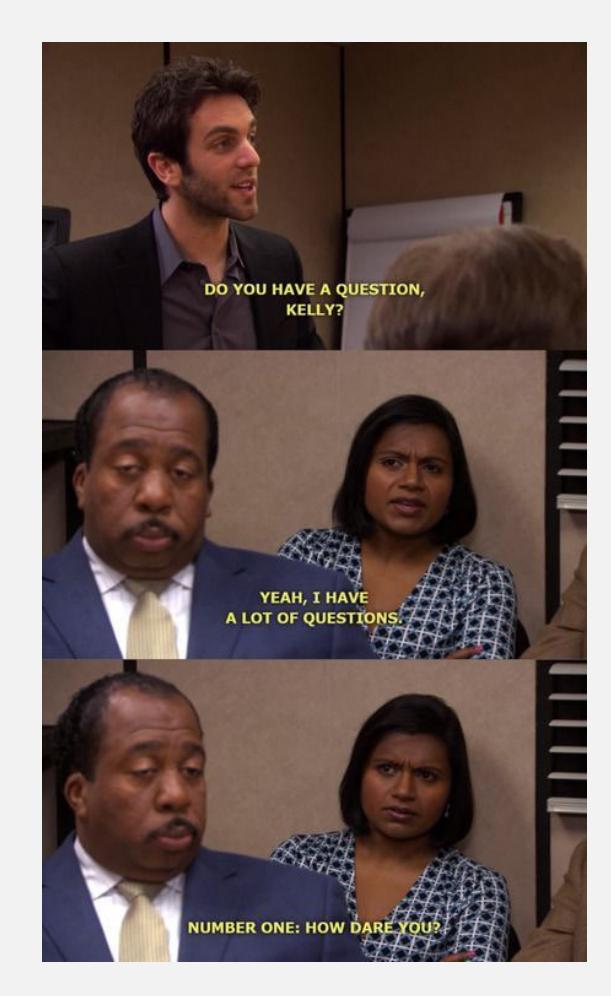

#### **Creating Investigations for Contacts** Creating TB or LTBI Investigation

|                                |                                         |                                               |                                                             |                                      | Remove A                  | Il Filters/Sorts |
|--------------------------------|-----------------------------------------|-----------------------------------------------|-------------------------------------------------------------|--------------------------------------|---------------------------|------------------|
| Patient ID                     | Name Name                               | Age/DOB/Sex                                   | Address                                                     | Phone/Email                          | <mark>√</mark> ₪          | ~                |
| Nothing found to display.      |                                         |                                               |                                                             |                                      |                           |                  |
|                                | _                                       |                                               |                                                             |                                      |                           | Add New          |
|                                |                                         | Users may hav                                 | ve to create a new Pat                                      | ient File                            |                           |                  |
|                                |                                         |                                               |                                                             |                                      |                           |                  |
|                                |                                         | and/or Inv                                    | restigation for the con                                     | tacts                                |                           |                  |
| Kelly Kapoor                   |                                         |                                               |                                                             |                                      | Patient ID: 24387723      |                  |
| Summary Ever                   | nts Demographics                        |                                               |                                                             |                                      |                           |                  |
| Go to: Investigations II ab Pr | aports I Marbidity Paparts I Vaccinatic | and L Treatments I Decuments I Contact Record |                                                             |                                      | Expand All   Collapse All |                  |
| Patient Events History         |                                         | Treatments Documents Contact Records          | <u>2</u>                                                    |                                      |                           |                  |
| Investigations (0)             |                                         |                                               |                                                             |                                      | Add New Back To Top       |                  |
| 🛃 Lab Reports (0)              |                                         |                                               |                                                             |                                      | Add New Back To Top       |                  |
| Morbidity Reports (0)          |                                         |                                               |                                                             |                                      | <u>Back To Top</u>        |                  |
| Vaccinations (0)               |                                         |                                               |                                                             |                                      | <u>Back To Top</u>        |                  |
| 🚹 Treatments (0)               |                                         |                                               |                                                             |                                      | Back To Top               |                  |
| 🖶 Documents (0)                |                                         |                                               |                                                             |                                      | Back To Top               |                  |
| 🖶 Contact Records (0)          |                                         |                                               |                                                             |                                      | Back To Top               |                  |
|                                |                                         |                                               | <u>Previous</u> <u>Next</u>                                 |                                      |                           |                  |
| Summary Even                   | nts Demographics                        | Only create LTBI Inves<br>ATS-2 prior to t    | stigations for contacts that<br>the investigation being cre | t are dispositioned a ated in NEDSS. | as                        |                  |

#### **Creating Investigations for Contacts** Entering Information About Exposure to TB

|                               | Kelly Kapoor     01/01/19            | 82 (41 Years)                                 |                                                       |                                                 |                                            |                                              |                        | Patient ID: 24387723                            | MA /     |
|-------------------------------|--------------------------------------|-----------------------------------------------|-------------------------------------------------------|-------------------------------------------------|--------------------------------------------|----------------------------------------------|------------------------|-------------------------------------------------|----------|
|                               | Investigation ID: CAS483805416TX     | 01 (                                          | Created: 12/19/2023                                   |                                                 |                                            | By: Maris                                    | sa Ly                  |                                                 |          |
|                               | Investigation Status: Open           | I                                             | Last Updated: 12/19/2                                 | 023                                             |                                            | By: Maris                                    | sa Ly                  |                                                 |          |
|                               | Investigator:                        |                                               | Case Status: Suspect                                  |                                                 |                                            | Notificati                                   | on Status:             | * Indicates a Demvired Field                    |          |
| Use the <b>TB</b><br>Exposure | Patient Case Info                    | TB History Tuberculosis                       | TB Disease Only                                       | MDR TB                                          | LTBI Only                                  | Comprehensive<br>TB Treatment<br>Details     | Contact<br>vestigation | Records Supplemental<br>Info                    |          |
| Repeating                     | Go to: Contact Investigation   TB Ex | posure Repeating Block   Hidden questions     | <ul> <li>Contact Investigation</li> </ul>             | <u>n Tab</u>                                    |                                            |                                              |                        | Locate the Co                                   | ontact   |
| Repeating                     |                                      |                                               |                                                       |                                                 |                                            |                                              | T                      |                                                 |          |
| Block to                      | E Contact Investigation              |                                               |                                                       |                                                 |                                            |                                              |                        | Investigation T                                 | ab for   |
|                               | TB Exposure Repeating Bloc           | ck                                            |                                                       |                                                 |                                            |                                              |                        |                                                 | -        |
| enter                         | TB Exposure                          |                                               |                                                       |                                                 |                                            |                                              |                        | the conta                                       | CT       |
| information                   | Source Case's<br>Investigation       | s Contact's Relationship to<br>ID Source Case | Contact<br>Evaluation Priority<br>Level               | Date Identified As<br>Contact                   | Date of Last<br>Exposure to<br>Source Case | Linked Case<br>Infectious Period<br>End Date | Contact Evaluated for  | TB Contact's ATS<br>Classification              |          |
| about the TB                  | 📄 📝 🝔 CAS4125369T                    | X01 Girlfriend                                | High                                                  | 05/08/2022                                      |                                            | 07/10/2023                                   | Yes                    | 1 - M. TB exposure, no<br>evidence of infection |          |
| ovposuro                      |                                      | Source Case's Investi                         | gation ID:                                            |                                                 |                                            |                                              |                        |                                                 |          |
| exposure                      |                                      | Source Case's State Case                      | Number: 2023-TX-20                                    | 12312345                                        |                                            |                                              |                        |                                                 |          |
|                               |                                      | Controlle Deletionship to Con                 | Rumber, 2023-17-2                                     |                                                 |                                            |                                              |                        |                                                 |          |
|                               |                                      | Contact's Relationship to Sou                 | Irce Case: Co-worker                                  |                                                 | *                                          |                                              |                        |                                                 |          |
|                               |                                      | Other Contact's Relationship to Sou           | irce Case:                                            | -                                               |                                            |                                              |                        |                                                 |          |
|                               |                                      | Priority Level Of Contact E                   | valuation: High                                       | ~                                               |                                            |                                              |                        |                                                 |          |
| Enter all info                | ormation about                       | Date identified as                            | a contact: 12/01/2023                                 |                                                 |                                            |                                              |                        |                                                 |          |
| this expo<br>relevant to      | osure that is determine if           | Exposure Locati                               | Dunder Mif<br>123 Scrant<br>Building 2<br>Scranton, 1 | flin Paper Company, I<br>on Business Park<br>'X | inc.                                       |                                              |                        | Once all inform                                 | ation is |
| the contr                     | act was fully                        | Exposur                                       | re Length: >6 Hours P                                 | er Week                                         | ~                                          |                                              |                        | niereu, Auu to                                  | save the |
|                               | act was runy                         | Exposur                                       | e Setting: Size of a b                                |                                                 |                                            |                                              |                        | informatio                                      | n        |
| evalua                        | ted for TB                           | Date of Last Exposure to Link                 | ked Case: 11/23/2023                                  |                                                 |                                            |                                              |                        |                                                 |          |
| CValad                        |                                      | Linked Case Infectious Paried                 | End Date:                                             |                                                 |                                            |                                              |                        |                                                 |          |
|                               |                                      | Linked Case miectious Period                  |                                                       |                                                 |                                            |                                              |                        |                                                 |          |
|                               |                                      | Contact Evaluation                            |                                                       |                                                 |                                            |                                              |                        |                                                 |          |
|                               |                                      | Reason Not E                                  | valuated: Refused Ev                                  | /aluation                                       | ~                                          |                                              |                        |                                                 |          |
|                               |                                      | Contact's ATS Class                           | sification:                                           |                                                 |                                            | ~                                            |                        |                                                 |          |

### Demo Part 2

Create Investigations for TB Contacts <a href="https://vimeo.com/901264842/18f72f24c7?share=copy">https://vimeo.com/901264842/18f72f24c7?share=copy</a>

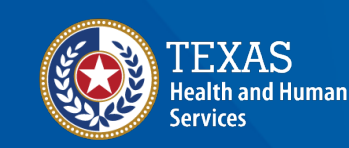

Texas Department of State Health Services

### Course Number 6, Demonstration Part 2: Create Investigations for TB Contacts

NEDSS Tuberculosis (TB) Training Course for Public Health Regions and Local Health Departments (R/LHDs) Texas Department of State Health Services

## Linking Source Case and Contacts

#### **Creating Contact Records**

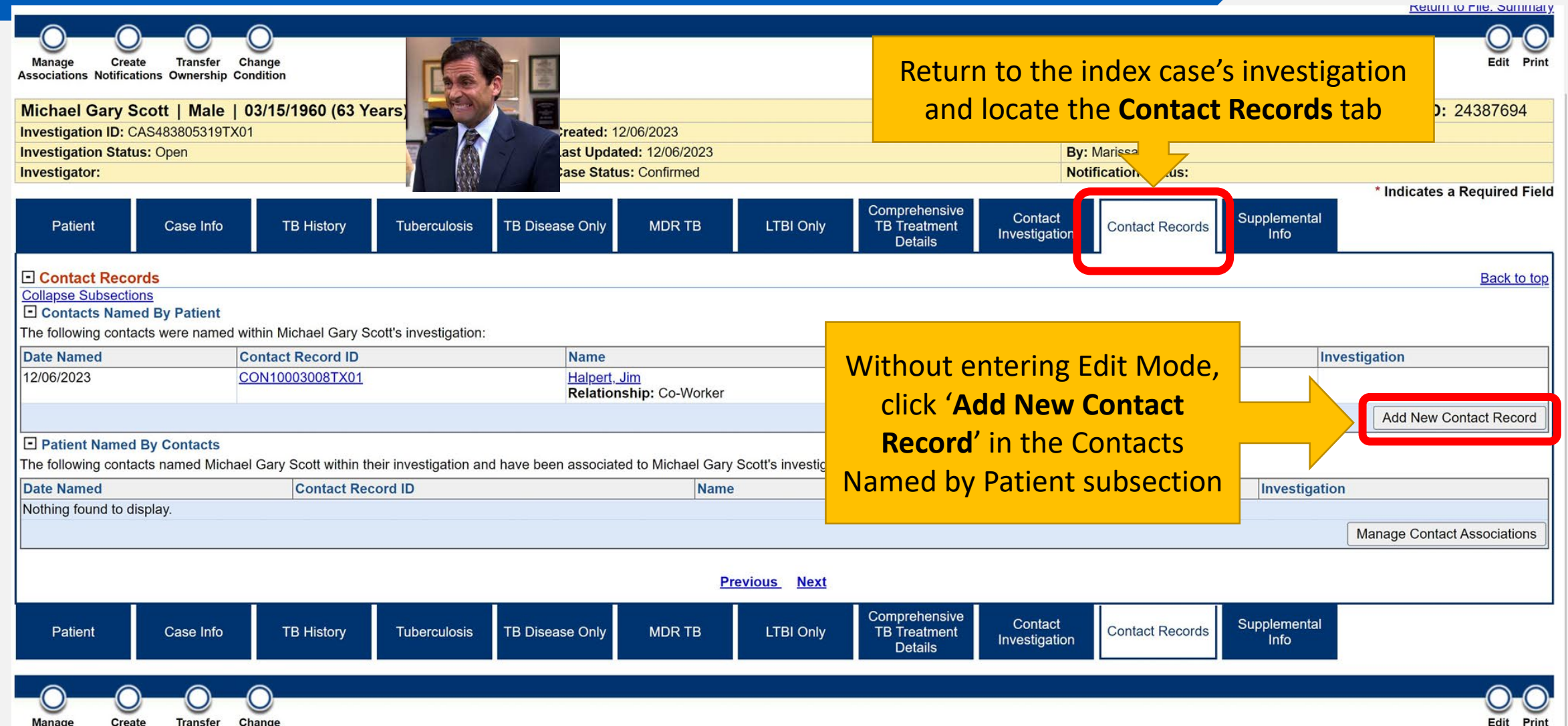

Manage Create Transfer Change Associations Notifications Ownership Condition

### Creating Contact Records Searching for the Named Contact

#### **Creating Contact Records** Finding Contact's Patient File

Click on the green checkmark to the left when you are ready to create a contact record for the contact Review search results and determine if you are which event you are trying to add. Pay attention to details such as DOB, Address, and Investigation(s) to ensure that you are linking the right contact

Search Results

Contact Search Results

New Search | Refine Search

Add New

Cancel

Your Search Criteria: Last Name starts with 'kap', First Name starts with 'kelly' resulted in 3 possible matches. Select an existing person below to add as a contact, or Add New

|   | Name                         | Age/DOB/Sex          | Address                                               | Telephone | Investigation(s)                                                                                                    |
|---|------------------------------|----------------------|-------------------------------------------------------|-----------|----------------------------------------------------------------------------------------------------|
| ~ | Legal<br><u>Kapoor,Kelly</u> | 01/01/1982<br>Female | <i>Home</i><br>3 Scranton Lane<br>Austin, Texas 73301 |           | Condition: Latent Tuberculosis Infection (2020 TBLISS)<br>Start Date: 12/21/2023(Open)<br>Case Status:<br>Notification:<br>Condition: Tuberculosis (2020 RVCT)<br>Start Date: 12/19/2023(Open)<br>Case Status: Suspect<br>Notification: |
| ~ | Legal<br>Kappor,Kelly        | 01/01/2021<br>Female | Home<br>123 Side Street<br>Happy Town, Texas 77022    |           | Condition: Tuberculosis (2020 RVCT)<br>Start Date: 03/16/2023(Open)<br>Case Status: Suspect<br>Notification:                                                                                                    |
|   |                              |                      |                                                       |           | Add New Canc                                                                                                    |

#### **Creating Contact Records** Linking the Contact's Existing Investigation

Contact Follow Supplemental Contact Record Contact Up Info Contact Record Back to top Collapse Subsections Contact Record Security \* Jurisdiction: Austin HHS Division (City of ) ~ Program Area: Tuberculosis \* Shared Indicator: 🔽 Administrative Information Status: Open Priority: ~ Group/Lot ID: Date Assigned: In the Contact Record Tab ¥ Disposition: the Jurisdiction, Date **Disposition Date:** Processing Decision initiates the action of linking an investigation to the contact record. Named, Relationship, and If Processing Decision is blank, no action will b Under Processing Decision select 'Link Processing Decision: Link to Existing Investigation Exposure Type (all marked Contact Information to Existing Investigation' with a red asterisk) are \* Date Named: 12/05/2023 \* Relationship: Co-Worker ~ required to save the record. Health Status: Once all information is entered, click Exposure Information \* Exposure Type: Common Space Submit to save the Contact Record. Exposure Site Type: First Exposure Date: Last Exposure Date: Contact Record Comments General Comments: Previous Next Contact Follow Supplemental Contact Record Contact Submit Cancel Up Info

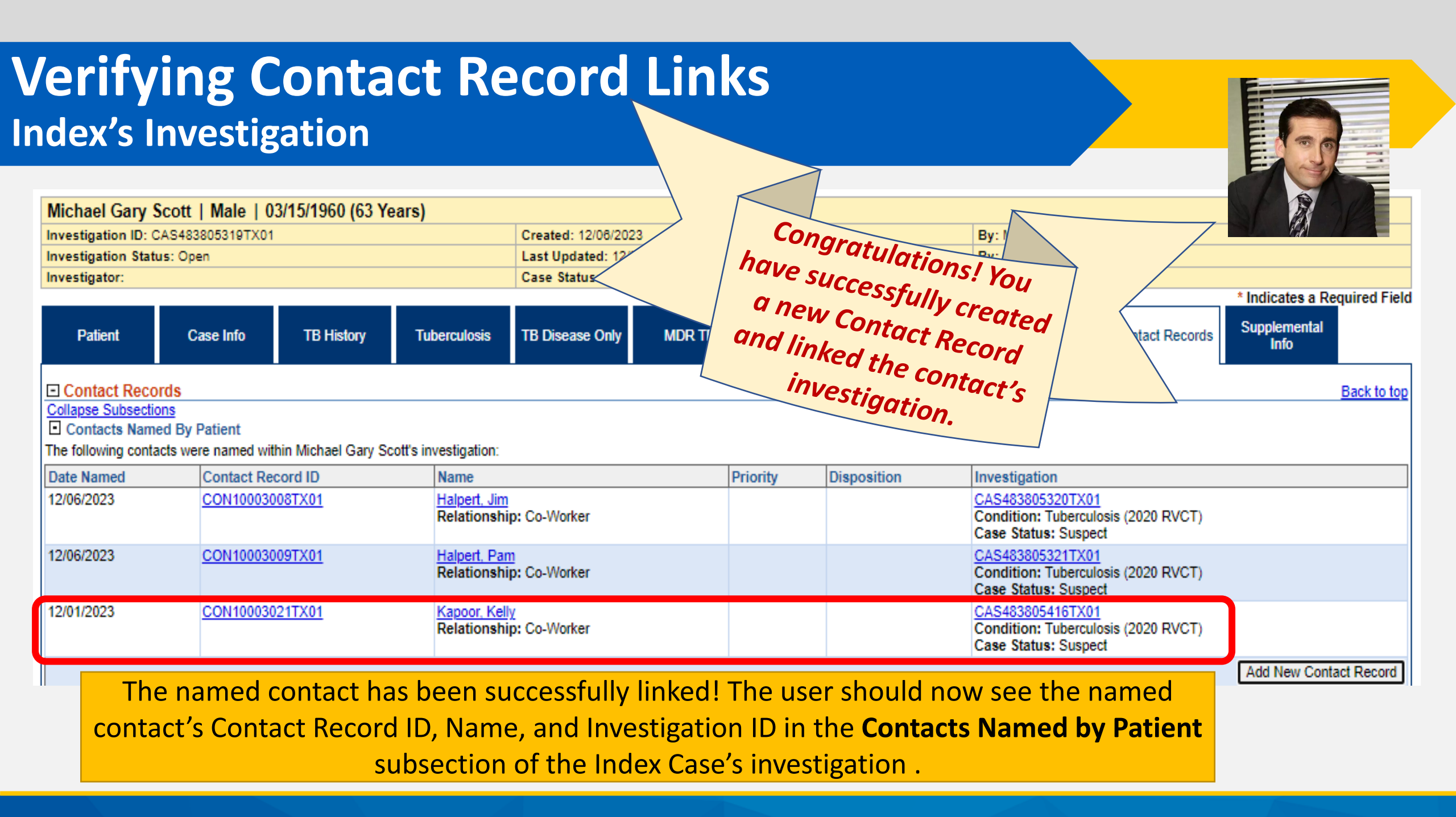

| velly vapoor 1 -                         | 01/01/1982 (4                             | 41 Years)           |                     |                      |                   |             |                        |                                 |                          |                  | P                    | 23          |
|------------------------------------------|-------------------------------------------|---------------------|---------------------|----------------------|-------------------|-------------|------------------------|---------------------------------|--------------------------|------------------|----------------------|-------------|
| nvestigation ID: CA                      | S483805416TX01                            |                     |                     | Created: 12/19/202   | 23                |             |                        | E                               | By: Marissa Ly           |                  |                      |             |
| nvestigation Status                      | : Open                                    |                     |                     | Last Updated: 12/1   | 19/2023           |             |                        | E                               | By: Marissa Ly           |                  |                      |             |
| nvestigator:                             |                                           |                     |                     | Case Status: Susp    | ect               |             |                        |                                 | lotification Status      | :                |                      | dE          |
| Patient                                  | Case Info                                 | TB History          | Tuberculosis        | TB Disease Only      | MDR TB            | LTBI Or     | Comp<br>nly TB Ti<br>D | rehensive<br>reatment<br>etails | Contact<br>Investigation | Contact Records  | Supplemental<br>Info | a n         |
| Contact Record                           | ls                                        |                     |                     |                      |                   |             |                        |                                 |                          |                  |                      | Back to     |
| ollapse Subsections                      | <u>s</u>                                  |                     |                     |                      |                   |             |                        |                                 |                          |                  |                      |             |
| Contacts Named                           | By Patient                                | Kally Kanada in     |                     |                      |                   |             |                        |                                 |                          |                  |                      |             |
| ne tollowing contact                     | s were named within                       | Kelly Kapoor's I    | nvesugation:        |                      | Nama              | Detector    |                        | Discostiti                      |                          | 1                | 41                   |             |
| Jate Nameu                               | / <br>/////////////////////////////////// | Contact Record      |                     |                      | Name              | Phonty      |                        | Dispositio                      | 201                      | Investiga        | uon                  |             |
| tothing round to disp                    | Jidy.                                     |                     |                     |                      |                   |             |                        |                                 |                          |                  | Add New Cor          | stact Deco  |
|                                          |                                           |                     |                     |                      |                   |             |                        |                                 |                          |                  | Add New Col          | Itaci Recol |
| Patient Named B<br>be following contact: | s named Kelly Kanor                       | or within their inv | estigation and have | been associated to K | elly Kapoor's inv | estigation: |                        |                                 |                          |                  |                      |             |
| )ste Named                               | Contact Recor                             | d ID                | Name                |                      |                   | Priority    | Disposition            | lr.                             | vestigation              |                  |                      |             |
| 12/01/2023                               | CON10003021                               | TX01                | Scott Micha         | iel .                |                   | Thomy       | Diapoaition            |                                 | AS483805319TX0           | 1                |                      |             |
| 210112020                                | 00111000021                               |                     | Relationsh          | p: Co-Worker         |                   |             |                        | č                               | ondition: Tubercu        | osis (2020 RVCT) |                      |             |
|                                          |                                           |                     |                     |                      |                   |             |                        | C                               | ase Status: Confir       | med              |                      |             |
|                                          |                                           |                     |                     |                      |                   |             |                        |                                 |                          |                  |                      |             |

### Demo Part 3

Linking Contact Records

https://vimeo.com/901264857/4d85d766db?share=copy

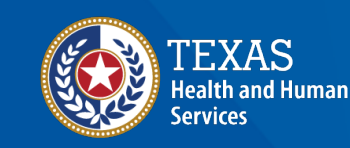

Texas Department of State Health Services

### Course Number 6, Demonstration Part 3: Linking Contact Records

NEOSS Tuberculosis (TR) Training Course for Public Health Regions and Local Health Departments (R/LHDs) Texas Department of State Health Services

## **Update Contact Records**

#### **Update Contact Investigation Information**

Information that will be updated throughout the contact investigation period include:

| Patient | Case Info          | TB History | Tuberculosis                                                   | TB Dis | ease Only | MDR TB                                    | LTBI Only | y Com<br>TB  | prehensive<br>Treatment<br>Details | Contact<br>Investigation | Contact Records                                             | Supplemental<br>Info                       |
|---------|--------------------|------------|----------------------------------------------------------------|--------|-----------|-------------------------------------------|-----------|--------------|------------------------------------|--------------------------|-------------------------------------------------------------|--------------------------------------------|
| Case    | Info Tab           | Tube       | erculosis Tab                                                  |        |           | LTBI Only                                 |           | Cor<br>Treat | nprehen<br>tment De                | sive<br>etails           | Contact Inve                                                | estigation                                 |
|         | ATS Classification |            | TST and laboratory<br>testing results<br>Chest Imaging Results |        |           | LTBI treatment<br>information (as needed) |           | Medi         | Medication start and               |                          | Source case's<br>period end<br>Date of last e<br>Evaluation | Infectious<br>d date<br>exposure<br>Status |
|         |                    |            |                                                                |        | info      |                                           |           | stop dates   |                                    |                          | Contact's<br>classifica<br>Reason con<br>evaluated          | s ATS<br>ation<br>tact not<br>for TB       |

### **TB Exposure Repeating Block**

Users can add multiple source/index cases to the **TB Exposure Repeating Block**.

Repeat the steps outline in the previous slides to link each source/index case.

| Patient    |               | Case Info               | TB Histor          | y Tuberculosis                              | TB Disease<br>Only                      | MDR TB                          | .TBI Only          | Comp<br>TB T<br>D          | rehensive<br>reatment<br>etails                 | Contact<br>nvestigation | Contac<br>Record | ct Supplemental<br>Is Info            |
|------------|---------------|-------------------------|--------------------|---------------------------------------------|-----------------------------------------|---------------------------------|--------------------|----------------------------|-------------------------------------------------|-------------------------|------------------|---------------------------------------|
| Go to: Co  | ntact         | Investigatio            | n   <u>TB Expo</u> | sure Repeating Bloc                         | k Hidden question                       | ons - Contact                   | Investigatio       | <u>on Tab</u>              |                                                 |                         |                  |                                       |
| Collapse S | <u>Sectio</u> | ons<br>                 |                    |                                             |                                         |                                 |                    |                            |                                                 |                         |                  |                                       |
| ⊞ Conta    | ct In         | vestigatio              | n                  |                                             |                                         |                                 |                    |                            |                                                 |                         |                  | Back to top                           |
| Collapse S | posu<br>Subse | ire Repeat<br>actions   | ing Block          |                                             |                                         |                                 |                    |                            |                                                 |                         |                  | Back to top                           |
| TB Exp     | oosu          | re                      |                    |                                             |                                         |                                 |                    |                            |                                                 |                         |                  |                                       |
|            |               | Source Ca<br>Investigat | ase's<br>ion ID    | Contact's<br>Relationship to<br>Source Case | Contact<br>Evaluation<br>Priority Level | Date<br>Identified A<br>Contact | s Exposi<br>Source | f Last<br>ure to<br>e Case | Linked Case<br>Infectious<br>Period End<br>Date | Contact Ev<br>for TB    | aluated          | Contact's ATS<br>Classification       |
|            | *             | CAS41253                | 869TC01            | Girlfriend                                  | High                                    | 05/01/2022                      |                    |                            | 07/12/2022                                      | Yes                     |                  | 2 - M. TB infection,<br>no TB disease |
|            | *             | CAS48380                | 5319TX01           | Co-worker                                   | High                                    | 12/15/2023                      | 11/23/2            | 023                        |                                                 | No                      |                  |                                       |
|            |               |                         | Sou                | rce Case's Investiga                        | ation ID:                               |                                 |                    |                            |                                                 |                         |                  |                                       |
|            |               |                         | Source             | Case's State Case N                         | lumber:                                 |                                 |                    | _                          |                                                 |                         |                  |                                       |
|            |               | C                       | ontact's Re        | elationship to Sourc                        | e Case:                                 |                                 |                    | *                          |                                                 |                         | US               | ers must e                            |
|            |               | Other C                 | Drievity L         | elationship to Sourc                        | e Case:                                 |                                 |                    |                            |                                                 |                         | eval             | uation de <sup>.</sup>                |
|            |               |                         | Friendly Lo        | evel Of Contact Eva                         | contact:                                |                                 |                    |                            |                                                 |                         | invor            | tigation                              |
|            |               |                         | -                  | Exposure Location                           | n Name:                                 |                                 |                    |                            |                                                 |                         | Rem              | namec<br>ember to                     |
|            |               |                         |                    | Exposure                                    | Length:                                 |                                 |                    | ~                          |                                                 |                         | AT               | S classific                           |
|            |               |                         |                    | Exposure                                    | Setting:                                |                                 | ~                  |                            |                                                 |                         | evalu            | ation for                             |
|            |               | C                       | Date of Las        | t Exposure to Linke                         | d Case:                                 |                                 |                    |                            |                                                 |                         |                  |                                       |
|            |               | Lin                     | iked Case I        | Infectious Period Er                        | nd Date:                                |                                 |                    |                            |                                                 |                         | the              | ey were n                             |
|            |               |                         |                    | Contact Evaluated                           | I TOP TB:                               | ×                               |                    |                            |                                                 |                         |                  |                                       |
|            |               |                         | C                  | ntact's ATS Classif                         | fication:                               |                                 |                    |                            |                                                 | ~                       |                  |                                       |
|            |               |                         |                    |                                             |                                         |                                 |                    |                            |                                                 |                         |                  | Add                                   |

Users must enter exposure and evaluation details for each contact investigation where the person was named as a contact. Remember to include the contact's ATS classification at the end of evaluation for each CI or the reason they were not evaluated for TB

### **Demo Part 4**

Updating Contact Investigation Information

https://vimeo.com/901264880?share=copy

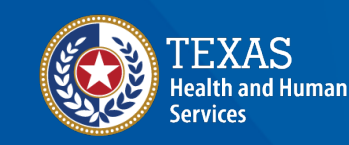

Texas Department of State Health Services

| Transi Ang                                                                                                    |     |               |                                              |
|----------------------------------------------------------------------------------------------------|-----|---------------|----------------------------------------------|
| And in case of the local division of the local division of the loc |     |               |                                              |
|                                                                                                    |     |               | Margan and and and and and and and and and a |
| North Contraction of Contract                                                                                                    | 100 | And State Art | a Contract Contract                          |
|                                                                                                    | Å   | round, Web    |                                              |

## Questions?

# End of NEDSS TB Training, Course 6